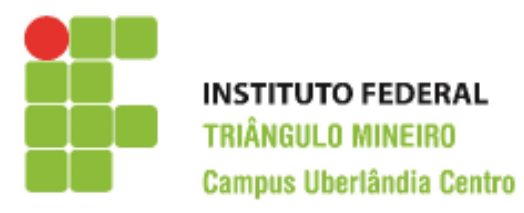

## CST em Logística

Decisões Apoiadas em Planilha Eletrônica

Prof. Walteno Martíns Parreira Júnior

## Quinto Exercício de Excel

| Lojas SóFiado SA          |      |             |          |                 |                       |                    |                 |                   |                            |                  |                          |                    |
|---------------------------|------|-------------|----------|-----------------|-----------------------|--------------------|-----------------|-------------------|----------------------------|------------------|--------------------------|--------------------|
| Relatório de Vendas       |      |             |          |                 |                       |                    |                 |                   |                            |                  |                          |                    |
| Vendedor                  | Loja | Eletrônicos | Moveis   | Linha<br>Branca | Serviços e<br>Seguros | Total de<br>vendas | Salário<br>Base | Comissão<br>geral | Comissão Serv<br>e seguros | Salario<br>Bruto | Desconto<br>Simplificado | Salário<br>Liquido |
| Aparecido da Silva        | L01  | 1000,00     | 3000,00  | 2300,00         | 1650,00               | 7950,00            | 1000,00         | 596,25            | 202,95                     | 1799,20          | 126,00                   | 1673,00            |
| Carla Santana             | L02  | 1200,00     | 2770,00  | 2170,00         | 1520,00               | 7660,00            | 1000,00         | 574,50            | 186,96                     | 1761,46          | 124,00                   | 1637,00            |
| Carlos Eduardo Pereira    | L03  | 1400,00     | 2540,00  | 2040,00         | 1390,00               | 7370,00            | 1000,00         | 552,75            | 170,97                     | 1723,72          | 121,00                   | 1603,00            |
| Francis Maria de Sousa    | L02  | 1600,00     | 2310,00  | 1910,00         | 1260,00               | 7080,00            | 1000,00         | 531,00            | 154,98                     | 1685,98          | 119,00                   | 1567,00            |
| Gabriel Lopes de Araujo   | L01  | 1800,00     | 2080,00  | 1780,00         | 1130,00               | 6790,00            | 1000,00         | 353,08            | 90,40                      | 1443,48          | 102,00                   | 1341,00            |
| Geralda Maria de Paula    | L04  | 2000,00     | 1850,00  | 1650,00         | 1000,00               | 6500,00            | 1000,00         | 338,00            | 80,00                      | 1418,00          | 100,00                   | 1318,00            |
| Paula Maria Franco        | L01  | 2200,00     | 1620,00  | 1520,00         | 870,00                | 6210,00            | 1000,00         | 322,92            | 69,60                      | 1392,52          | 98,00                    | 1295,00            |
| Viviane Eduarda de Farias | L04  | 2400,00     | 1390,00  | 1390,00         | 740,00                | 5920,00            | 1000,00         | 307,84            | 59,20                      | 1367,04          | 96,00                    | 1271,00            |
| Wallace Torres            | L03  | 2600,00     | 1160,00  | 1260,00         | 610,00                | 5630,00            | 1000,00         | 292,76            | 48,80                      | 1341,56          | 94,00                    | 1248,00            |
| Total vendas              |      | 16200,00    | 18720,00 | 16020,00        | 10170,00              | 61110,00           |                 |                   |                            |                  |                          |                    |
| Media das vendas          |      | 1800,00     | 2080,00  | 1780,00         | 1130,00               | 6790,00            |                 |                   |                            |                  |                          |                    |
| Media geral das vendas    |      | 6790,00     |          |                 |                       |                    |                 |                   |                            |                  |                          |                    |

| Comissão de Venda - base        | 5,2%  |
|---------------------------------|-------|
| Comissão de Venda - incentivo   | 7,5%  |
| Com. Serv e Seguros - base      | 8,0%  |
| Com. Serv e Seguros - incentivo | 12,3% |
| Desconto Simplificado           | 7,0%  |

| Resumo |             |       |       |             |    |  |
|--------|-------------|-------|-------|-------------|----|--|
| Loia   | Venda Total | Com.  | Com.  | Salario Lig |    |  |
|        | Venua Totai | Gerai | S.Seg | Salario Liq |    |  |
| L01    |             |       |       |             |    |  |
| L02    |             |       |       |             |    |  |
| L03    |             |       |       |             | 30 |  |
| L04    |             |       |       |             |    |  |
| Total  |             |       |       |             |    |  |

| Resumo salários |         |         |  |  |
|-----------------|---------|---------|--|--|
|                 | Maiores | Menores |  |  |
| 1 <sup>0</sup>  | 1673,00 | 1248,00 |  |  |
| 2°              | 1637,00 | 1271,00 |  |  |
| 3°              | 1603,00 | 1301,00 |  |  |

Prof. Walteno Martins Parreira Jr

Excel\_Exercicio\_05

Desenvolvendo a planilha. Veja na figura acima como ficará depois de desenvolvida. As células em **negrito** serão calculadas conforme as instruções a seguir As células que estão com o fundo branco são digitadas.

- 1) Nas linhas 1, 2 e 3, digite os textos, que depois serão formatados e que ficará no modelo apresentado na figura.
- 2) Na coluna A, na célula A4 digite o nome do vendedor (Aparecido...) e posteriormente os textos das células seguintes.
- 3) Salvar a planilha. Escolha um local para salvar.
- 4) Na célula B4 digite o valor L01, na célula B5 digite L02 e assim sucessivamente até a célula B12.
- 5) Na coluna C, na célula C4 digite 1000 e na célula C5 digite 1200. Marque as duas células e arraste usando a Alça de Preenchimento até a célula C12.
- 6) Faça o mesmo processo nas células D4 e D5, nas células E4 e E5 e F4 E F5, digitando os dois primeiros valores e posteriormente marcando-os e arrastando com o auxílio da Alça de Preenchimento até a célula D12, E12 e F12 respectivamente.
- 7) Nas células H4 e H5 escreva o numeral 1000, agora marque as duas células e arraste usando a Alça de Preenchimento até a célula H12.
- 8) Na coluna G, a partir da célula G4 vamos calcular o total de venda de cada vendedor, assim devemos somar o valor das células C4 até F4. Clique na célula G4 e utilizando o assistente de função inserir a função soma, que deverá apresentar SOMA(C4:F4) e tecle <Enter>. Repita para a célula G5 o mesmo procedimento. Pode-se repetir o procedimento para as outras células ou então usar a Alça de Preenchimento para repetir a operação.
- 9) Na célula A17 vamos digitar o texto e na C17 vamos colocar o Índice de comissão que é de 5,2%. Repetir a opração para as 4 próximas linhas.
- 10) Na linha 13, vamos calcular o total de vendas. Assim, na célula C13, usando a função soma (ou Autosoma) calcular o total das vendas de Eletrônicos. Repetir a operação para as outras colunas até a célula G13.
- 11) Na linha 14, calcular a média das vendas usando a função Media. Assim, na célula C14, usando a função Média calcular o valor médio das vendas de Eletrônicos. Repetir a operação para as outras colunas até a célula G14. Observar que a linha 13 não entra nos cálculos.
- 12) Na célula C15, calcular a média geral das vendas. Que é relativa a coluna G (intervalo: G4 a G12).

- 13) Na coluna I, a partir da célula I4 vamos fazer o calculo da comissão de cada vendedor. Considerando que ele recebe 7,5% de comissão sobre a sua venda (Total de venda) se ela for maior que a média (do Total de vendas) e de 5,2% se for menor ou igual. Repita o procedimento para as outras células da coluna, e o que aconteceu? O que é Referencia Absoluta e Referencia Relativa?
- 14) Na coluna J, a partir da célula J4 devemos calculara Comissão relativa aos negócios de Serviços e Seguros. Considerando que o vendedor que o vendedor que vendeu mais que a média das vendas do segmento receberá 12,3% de comissão e os demais receberão 8%.
- 15) Na célula K4, vamos calcular o salário bruto do vendedor. Usar a fórmula que soma os três valores (salario base + comissão geral + Comissão de Serviços e Seguros). Repetir para as outras células da coluna.
- 16) Na célula L4 vamos calcular o Desconto Simplificado, que é de 7% sobre o Salário Bruto para todos os vendedores. Mas deve ser arredondado para cima para não ter valor nas casas decimais. Calcular para os outros vendedores.
- 17) Na célula M4 vamos calcular o Salario Liquido do vendedor que é a subtração do Desconto Simplificado do Salário Bruto. Só que o valor deve ser arredondado usando a função ARRED.
- 18) Na célula L19, vamos calcular o maior salário pago (Salário liquido). Usar função **máximo**. Nas células L20 e L21, calcular o segundo e o terceiro maior salário.
- 19) Na célula M19 vamos calcular o menor salário pago (Salário Liquido), usando a função **mínimo**. Nas células M20 e M21 calcular o segundo e o terceiro menor salario pago.
- 20) Na célula F19, calcular a Venda Total da Loja L01 usando a função **Somase**. Repetir a operação para as outras lojas. E também calcular para as outras colunas.
- 21) Formatando as células, escolha a fonte, o tamanho e as cores de preenchimento das células.
- 22) Selecionar as células com valores monetários e formatar com duas casas decimais.
- 23) Selecionar as células da linha 1 (de A1 ate M1) e mesclar, transformando-as em uma só célula. Colocar uma fonte qualquer, tamanho no mínimo 14 e colorir o texto e colocar preenchimento da célula em uma cor que forme contraste com a cor do texto.
- 24) Selecionar as células da linha 2 (de A2 ate M2) e mesclar, transformando-as em uma só célula. Colocar uma fonte qualquer, tamanho no mínimo 14 e colorir o texto e colocar preenchimento da célula em uma cor que forme contraste com a cor do texto.
- 25) Selecionar as células da linha 3 (de A3 ate M3) e formatar as células, colocando o texto centralizado na célula e quando tiver mais de uma palavra na célula, fazer com que ocorra a quebra da linha.
- 26) Salvar a planilha.
- Prof. Walteno Martins Parreira Jr

## Instruções:

- Lembre-se você tem que guardar as planilhas para compor o seu portfólio.
- Todo trabalho é corrigido com o valor de 10 pontos e depois é realizada a média dos trabalhos.
- O programa fonte deverá ter o nome de ex0?\_<nome>. Por exemplo, o exercício 5 do aluno João Marcelo, o nome do arquivo deve ser: ex05\_joaomarcelo.xls ou ex05\_joaomarcelo.xlsx
- Encaminhar o arquivo para o email: <u>walteno@yahoo.com.br</u> colocando no assunto: DAPE\_TR05-<seunome>;
- Data máxima para a entrega: 26/08/2015 até as 22:45
- Desenvolver o trabalho individualmente, a copia será penalizada.